「会計王データコンバーター」では、旧製品でご使用いただいているデータを元に、会計王10形式のデー タを作成(以下、コンバート)します。コンバート後のデータは、最新製品の[ツール]ー[旧製品データコンバ ート]にて取り込むことができます。

○ コンバート対象の旧製品
 会計王1.5/会計王2/会計王3/会計王 2003/会計王5/
 会計王「青色申告」/みんなの青色申告〈会計王〉/みんなの青色申告〈会計王〉2003/みんなの青色申告5

#### ① コンバーター実行前の事前準備

旧製品データをバックアップする 今までお使いの旧製品のデータが削除されることはありませんが、念のため、それぞれのデータ のバックアップを外部メディア(USBメモリ・CD-R/RW等)に保存することをお勧め致します。 バックアップ方法については旧製品の操作マニュアルをご覧ください。

# 旧製品のデータフォルダをメモに控える 旧製品がパソコンにインストールされていない(データフォルダのみ手元にある)場合や、 コンバートするデータを確認しながら1つずつコンバートしたい方は、旧製品にてコンバート対象の 会計データの「データフォルダ」名をメモに控えてください。

- ◎ 旧製品のデータフォルダの確認方法(旧製品がインストールされている場合)
  - 1. 旧製品を起動し[ファイル]-[データ選択]を起動します。
  - 2. コンバートしたいデータの「データフォルダ」名をメモに控えてください。

# 「会計王データコンバーター」をインストールする

注意!

「会計王10」がインストールされている場合は、「会計王データコンバーター」をインストール することができません。この場合は、会計王10にてコンバート対象の旧製品を会計王10形式 にコンバートしてください。

# インストール手順

 最新製品の CD-ROM を CD/DVD ドライブに セットします。

# <Windows 11/10/ 8.1/8 の場合>

右の画面(ア)が表示されますのでクリック します。

また、画面(イ)が表示される場合は、 何もしない ボタンをクリックします。  $(\mathcal{P})$ 

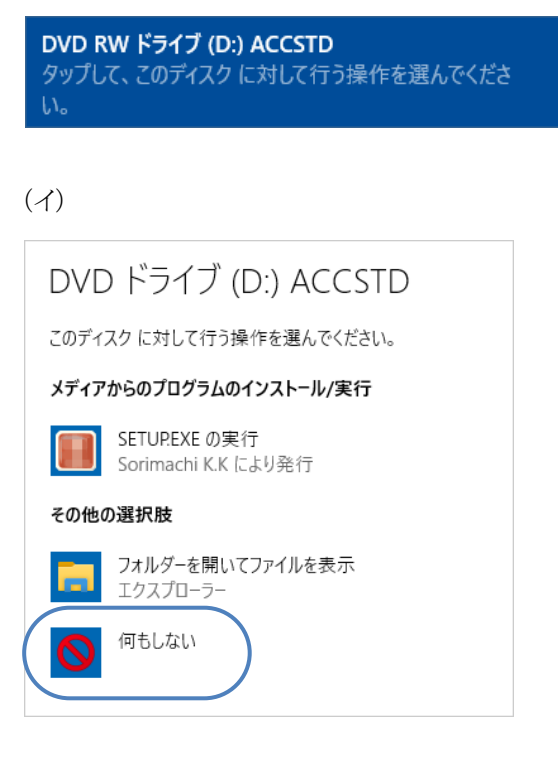

# <Windows 7/ Vista の場合>

右の画面が表示されますので、画面右上の × ボタンをクリックします。

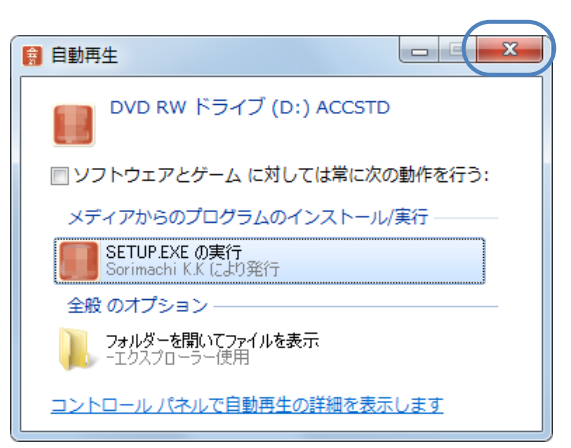

#### <Windows XP の場合>

右の画面が表示されますので、画面右下の 「キャンセル」ボタンをクリックします。

| InstallShield Wizard |                                                                                                    |
|----------------------|----------------------------------------------------------------------------------------------------|
|                      | インストールの準備をしています。<br>会計王XX セッアップは、プログラムセッアップの手順をご<br>案内するnictalShield Weard ウィザードを準備しています。し<br>ばらくお待ちください。<br>インストールの準備をしています。 |
| 88 YUQ¥              |                                                                                                    |
|                      | <b>キ</b> ャンセル                                                                                                    |

 キーボードの Windows キー[ ₽ ]と[E]キー を押下してエクスプローラーを開きます。 CD/DVDドライブを右クリックし、「開く」を クリックします。

| 🛃 🔽 🔜 🔍 🗌                    | 管理        | PC           |                      | • ×                   |    |
|------------------------------|-----------|--------------|----------------------|-----------------------|----|
| ファイル コンピューター 表示              | ドライブ ツール  |              |                      | ~ 📀                   |    |
| ← → ~ ↑ 💻 > PC               |           |              | ✓ ひ PCの検索            | Q                     |    |
| 🖈 ウイック アクセス                  |           |              |                      |                       |    |
| <ul> <li>OneDrive</li> </ul> | デバイスとドライブ | (2)          | COD BY PECT ON AC    |                       |    |
| PC                           | 05(0)     |              | 000 KW P51 7 (0;) AC | CSID                  |    |
| 🇊 3D オブジェクト                  | 空き領域7     | 73 GB/918 GB | 第二日 空き映域 メディア        | からのプログラムのインストール/狭     | τh |
| 🐥 ダウンロード                     |           |              | EL RUPP.             | ⋺€開く(Y)               |    |
| 📰 デスクトップ                     |           |              | 图<(0)                |                       |    |
| 🛗 ドキュメント                     |           |              |                      | マクトウで聞く(E)            |    |
| ■ ピクチャ                       |           |              | 9199                 | アクセスにビノ蜜のする           |    |
| 🔚 ビデオ                        |           |              | C ESET Er            | ndpoint Securityで検査する |    |
| ショニージック                      |           |              | 詳細設                  | 定オフション                |    |
| 🟪 OS (C:)                    |           |              | 解凄(X)                |                       |    |
| 🔝 DVD RW ドライブ (D:)           |           |              | 压缩(U                 | )                     |    |
| ネットワーク                       |           |              | アクセス                 | を許可する(G)              |    |
| -                            |           |              | スタート                 | メニューにビン留めする           |    |
|                              |           |              | フォーマン                | ット(A)                 |    |
| 9 個の項目 1 個の項目を選択             |           |              | 取り出し                 | .(J)                  |    |
|                              |           |              | セッショ                 | ンを閉じる(L)              |    |
|                              |           |              | ⊐Ľ−(C                | )                     |    |
|                              |           |              | ショートオ                | カットの作成(S)             |    |
|                              |           |              | プロパテ                 | ≺(R)                  |    |

# ▲CD/DVD ドライブが D ドライブの場合

3. 「AccConvert」フォルダーをダブルクリックします。

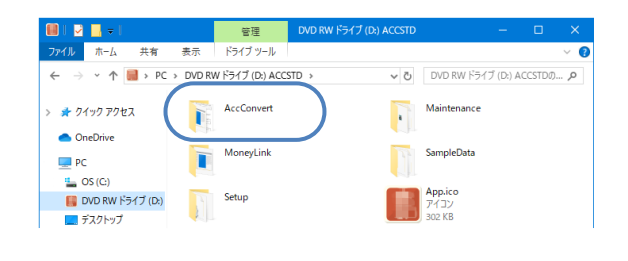

4. 「Setup.exe」をダブルクリックします。

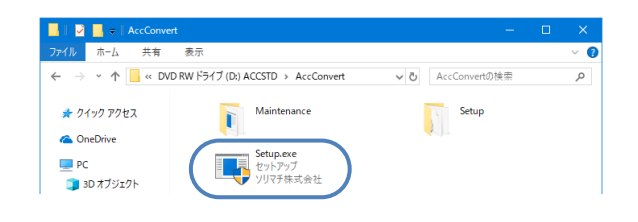

ユーザー アカウント制御

# <Windows 11/10/8.1/8/7/Vista の場合>

「ユーザーアカウント制御」画面が表示される 場合は、、はい、ボタンをクリックします。

5. 右の画面が表示されますので、 次へ ボタン をクリックします。

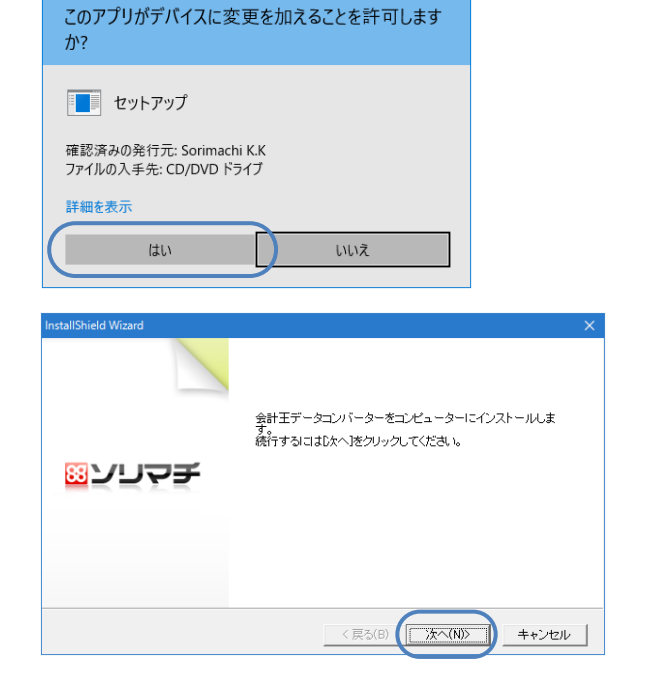

6. 本システムのインストール先を設定し、次へ ボタンをクリックします。

> ※インストール先を変更する場合は、変更 ボタンより任意のインストール先を指定して ください。

※ ディスク容量 ボタンをクリックすると、 ハードディスクの必要容量と空き容量を確認 できます。

設定内容を確認します。
 インストールボタンをクリックすると、インストールが開始されます。

※インストール中は処理を中断しないでくだ さい。

- 「会計王データコンバーター」のインストール が終了したら 完了 ボタンをクリックします。 その後、パソコンを再起動(※)して 「②コンバーター起動/処理方法の選択」(P.5) へお進みください。
  - ※8.の画面ではなく、パソコンの再起動を 促す画面が表示される場合があります。 この場合は「はい、今すぐコンピューター を再起動します。」を選択しパソコンを 再起動してください。

| nstallShield Wizard            |                         |      |           | ×     |
|--------------------------------|-------------------------|------|-----------|-------|
| インストール先の設定<br>会計王データコンバー       | ターのインストール先を指定してく        | ださい。 |           | באהה≣ |
| インストール先フォル<br>C.¥Program Files | ğ:<br>≰Sorimachi¥Acc10¥ |      |           | 変更(C) |
|                                |                         |      |           |       |
|                                |                         |      |           |       |
| nstallShield                   |                         |      | $\square$ |       |

| 2年1月2日の確認                                       |                         |                      |
|-------------------------------------------------|-------------------------|----------------------|
| インストールを開始する前に、設定内容を                             | を確認してください。              | <u> </u>             |
| インストールを開始するための情報は次の                             | 0通りです。設定を確認して、変更を必う     | 要とする場合は「戻る」ボタンをク     |
| リアンロビいとでいる現代主の意味をしたいがある                         | 313、「インストール」がタンをクリックして、 | 1221-1021#3600002006 |
| 現在の設定                                           |                         |                      |
| 【インストール先フォルダ】<br>C¥Program Files¥Sorimachi¥Acc1 | 10¥                     | ^                    |
|                                                 |                         |                      |
|                                                 |                         |                      |
|                                                 |                         |                      |
|                                                 |                         |                      |
|                                                 |                         |                      |
|                                                 |                         | ×                    |
| <                                               |                         | >                    |

| InstallShield Wizard      |                                            |
|---------------------------|--------------------------------------------|
|                           | コンピューターへの 会計王データコンバーター のインストールを完<br>了しました。 |
| <u>छ</u> ∑⊓∆ <del>1</del> |                                            |
|                           |                                            |
|                           | < 戻る(B) <b>完了</b> キャンセル                    |

②コンバーター起動/処理方法の選択

「会計王データコンバーター」インストール後、デスクトップ上に作成された「会計王データコンバーター」の ショートカットアイコンをダブルクリックします。確認メッセージが表示されますので、「OK」ボタンを選択 します。

表示された「処理方法の選択」画面にて、下記の3つからコンバート方法を選択できます。

## ▶ 「一括で処理する」

「会計王データコンバーター」と旧製品が同じパソコンにインストールされている方で、 旧製品で使用していたデータを一回の操作でコンバートしたい方はこちらを選択してください。 ※旧製品が会計王1.5の場合は利用できません。「引き継ぐデータを指定する」を利用してください。

#### ▶ 「引き継ぐデータを指定する」

旧製品がパソコンにインストールされていない(データフォルダのみ手元にある)場合や、 コンバートするデータを確認しながら1つずつ選択してコンバートしたい方はこちらを選択してください。

# 「バックアップファイルから」

手元に旧製品のバックアップファイルしかない場合は、こちらを選択してください。 ※旧製品が会計王 1.5 の場合は利用できません。

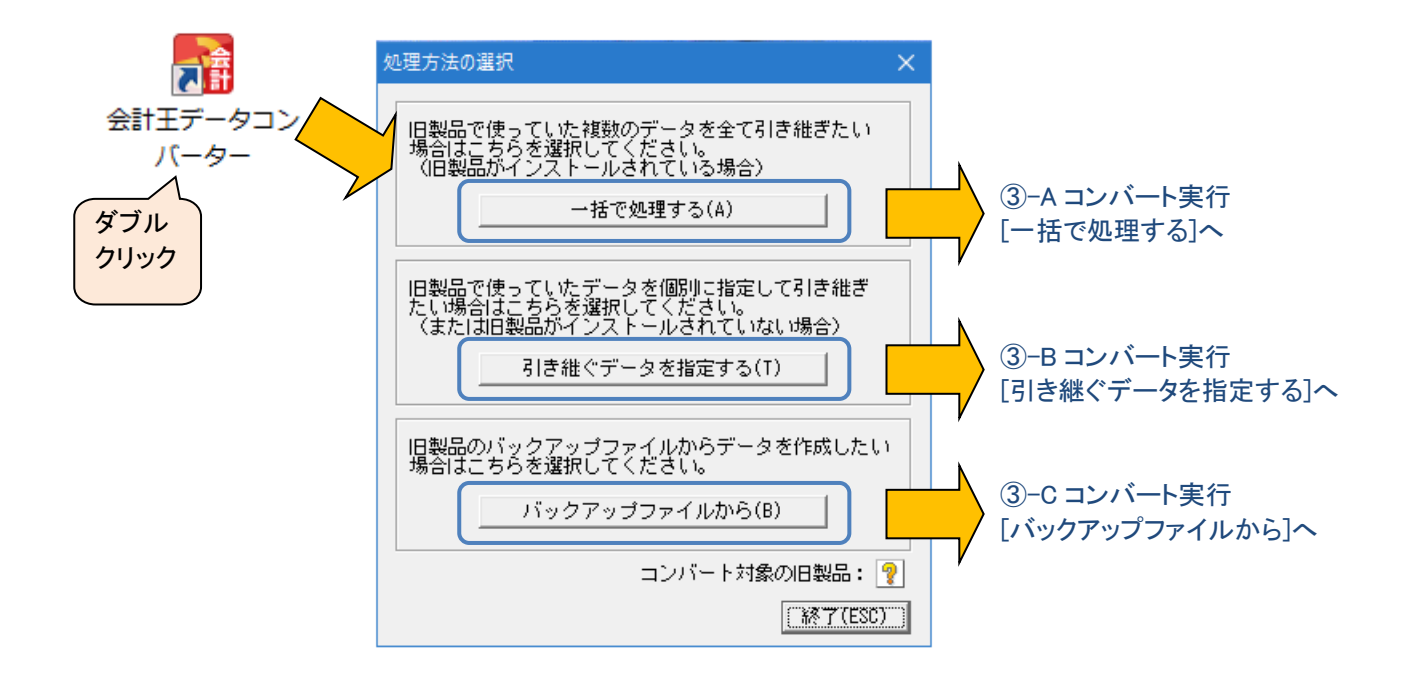

# ③-A コンバート実行 [一括で処理する]

#### 旧製品で使用していたデータを1回の操作で会計王10形式のデータに変換します。

- ※ 「会計王データコンバーター」と旧製品が同じパソコンにインストールされている場合のみ利用可能です。
- ※ 旧製品が会計王 1.5 の場合は利用できません。「引き継ぐデータを指定する」を利用してください。

| 旧製品 | データコンバート                                                      |       | ×                   |
|-----|---------------------------------------------------------------|-------|---------------------|
|     | - 旧製品インストールフォルダー<br>┃C:¥ACC5¥<br>┃                            | 参照(D) | 実行(F8)<br>キャン地(ESC) |
|     | ↓<br>「作成先フォルダー<br>「C:¥Users¥Public¥Documents¥Sorimachi¥Acc10¥ |       |                     |

#### ▶ 手順

- 1. 「旧製品インストールフォルダ」の 参照(D) ボタンより、旧製品のインストール先フォルダを指定してく ださい。(例 会計王5のインストール先フォルダ・・・ C:¥ACC5¥ )
- 「作成先フォルダ」にコンバートした会計王10形式のデータの保存先を指定してください。ここで指定したフォルダ内にコンバートしたデータ毎にデータフォルダが自動で作成されます。
   通常、データの保存先は初期設定値のままで構いません。

|   | 初期設定値                                       |     |                                            |
|---|---------------------------------------------|-----|--------------------------------------------|
|   | Windows 11/ 10/ 8.1/ 8/ 7/ Vista ${\cal O}$ | ••• | C:¥Users¥Public¥Documents¥Sorimachi¥Acc10¥ |
| 1 | 場合                                          |     |                                            |
|   | Windows XP の場合                              | ••• | C:¥Program Files¥Sorimachi¥Acc10¥          |

- 3. 画面右上の実行 ボタンをクリックします。
- 4. 「一括データコンバート確認」画面が表示されますので、画面下の OK ボタンをクリックしてください。
- 5. コンバートが完了した旨のメッセージが表示されましたら、OK ボタンをクリックしてください。

| 確認               | × |
|------------------|---|
| () コンバートが完了しました。 |   |
| ОК               |   |

- 6. 「会計王データコンバーター」を終了するメッセージが表示されますので、OK ボタンをクリックし、終 了してください。
- 7. 「④最新製品へのコンバート」(P.10)の説明に従って、最新製品へデータコンバートを行ってください。

## ③-B コンバート実行 [引き継ぐデータを指定する]

旧製品で使用していたデータを個別に指定し、1つずつ会計王10形式のデータに変換します。

| 旧製品 | データコンパート                                                                 |                 | ×                    |
|-----|--------------------------------------------------------------------------|-----------------|----------------------|
| 4   | 旧製品データフォルダー<br>C:¥ACC5¥1_0_2XX6Data¥<br>フリマチ電機 株式会社                      | 参照(D)<br>2XX6年度 | 実行(F8)<br>キャンセル(ESC) |
|     | ↓<br>「作成先フォルダー<br>「C:¥Users¥Public¥Documents¥Sorimachi¥Acc10¥1_0_2XX6Da: | 参照(F)           |                      |

#### ▶ 手順

- 1. 「旧製品データフォルダ」の 参照(D) ボタンより、先に控えておいた旧製品のコンバート対象データ が格納されているフォルダを指定してください。
- 「作成先フォルダ」のデータフォルダは処理年度より自動的に表示されます。 コンバートした会計王10形式のデータの保存先を任意に指定したい場合は、「作成先フォルダ」の参照(F)ボタンよりフォルダを指定してください(通常、変更する必要はありません)。
- 3. 画面右上の実行 ボタンをクリックします。
- 4. コンバートが完了した旨のメッセージが表示され ましたら、OK ボタンをクリックしてください。

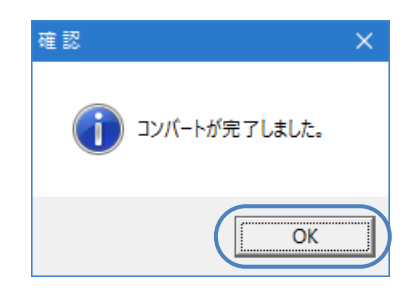

5. 最新製品 ヘコンバートしたいデータが複数ある 場合は、 はい ボタンをクリックし、「引き継ぐ データを指定する」を選択後、手順 1~4を繰り 返し行ってください。

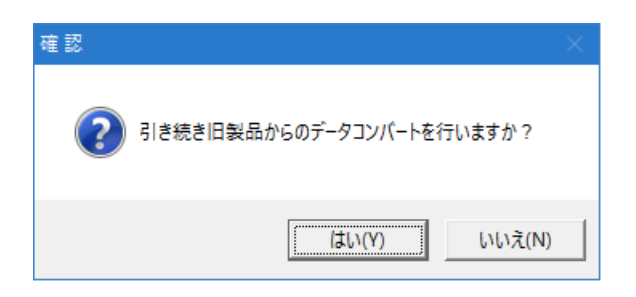

6. 「④最新製品へのコンバート」(P.10)の説明に従って、最新製品へデータコンバートを行ってください。

# ③-C コンバート実行 [バックアップファイルから]

旧製品で保存したバックアップファイルを会計王10形式のデータに変換します。

- ※ 最適化されたバックアップファイルは利用できません。
- ※ 旧製品が会計王 1.5 の場合は利用できません。

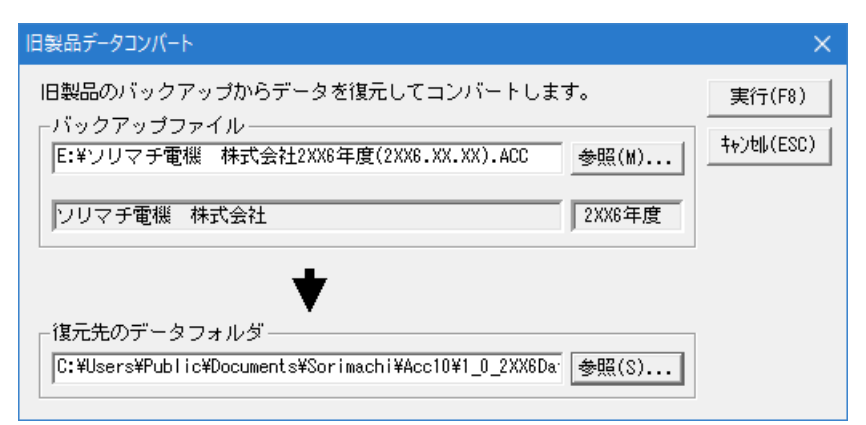

- ▶ 手順
  - 旧製品のバックアップファイルが保存されている 外部メディアを「会計王データコンバーター」が インストールされているパソコンに接続してくだ さい。
  - 「バックアップファイル」の参照(M) ボタンをク リックし、コンバート対象のバックアップファイル を選択します。
  - 3. 「復元先のデータフォルダ」の参照(S) ボタン をクリックし、コンバートした会計王10形式の データの保存先を指定します。
    - ※既にデータが存在するデータフォルダを指定 すると、データが上書きされてしまいますので 下記参照の上、フォルダを新規作成するか、 空のフォルダを選択してください。

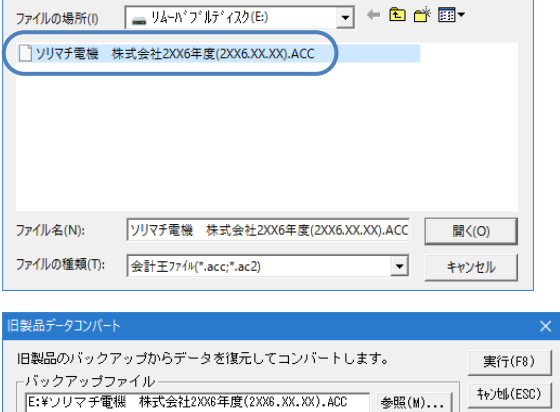

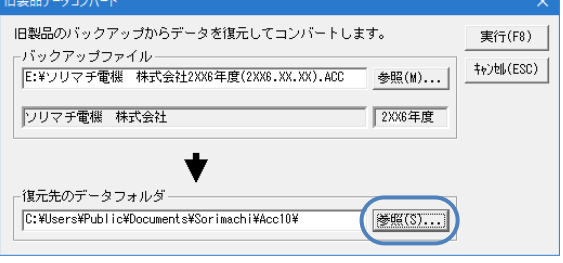

| データフォルダを新規に作成する場合                       |                                                                                         |
|-----------------------------------------|-----------------------------------------------------------------------------------------|
| 1. 画面右上の「新しいフォルダーの作成」のア<br>イコンをクリックします。 | <ul> <li>データフォルダ指<br/>フォルダの場所()&lt;</li> <li>名前</li> <li>Demo</li> <li>Pform</li> </ul> |
| 1<br>                                   |                                                                                         |

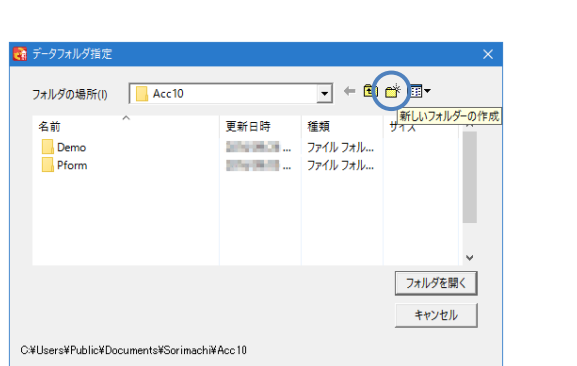

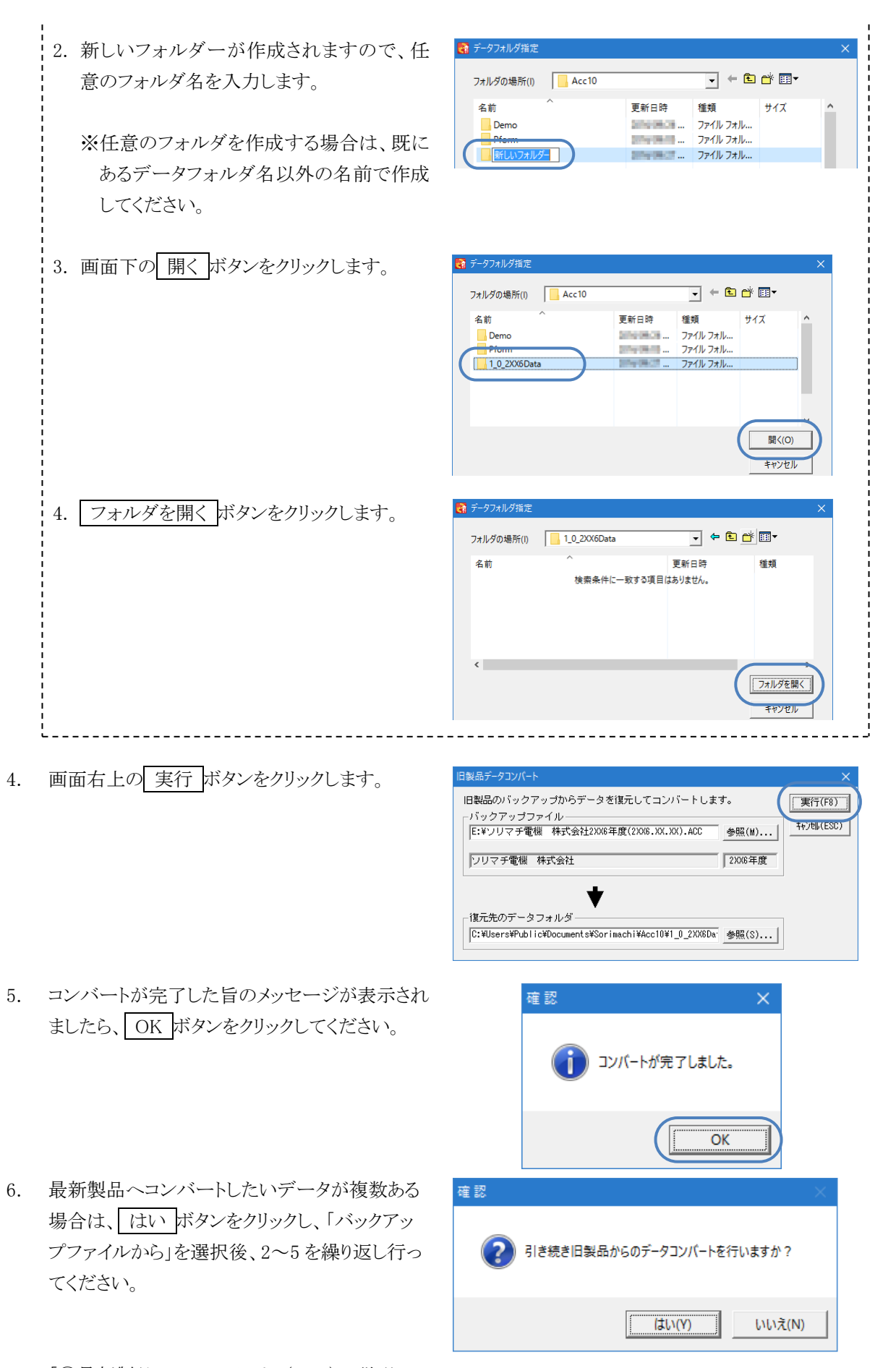

 「④最新製品へのコンバート」(P.10)の説明に 従って、最新製品へデータコンバートを行って ください。

★ 最新製品へのコンバート操作についての詳細は、各製品 CD 内に保存されている 「コンバートマニュアル.pdf」を参照してください。

| 💷 l 💆 🔜 🔻 l         |                                                        | 管理                                                                                                    | DVD RW ドライブ (D:) |
|---------------------|--------------------------------------------------------|----------------------------------------------------------------------------------------------------|------------------|
| ファイル ホーム 共有         | 表示                                                     | ドライブ ツール                                                                                               |                  |
| ← → ~ ↑ 🚺 > PC      | > DVD R                                                | W ドライブ (D:) ACC                                                                                        | STD              |
| <ul> <li></li></ul> | 名前<br>Acce<br>Mai<br>Mo<br>San<br>Setu<br>App<br>愛 Aut | へ<br>Convert<br>intenance<br>neyLink<br>upleData<br>up<br>D.ico<br>torun.inf<br>up.exe<br>パートマニュアル.pdf | $\supset$        |

● 「会計王データコンバーター」と最新製品が同じパソコンにインストールされている場合の移行手順

1. 最新製品の起動後に表示される下のメッセージは はい ボタンをクリックします。

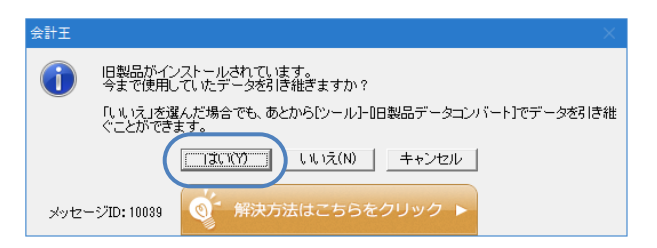

2. コンバート元製品名で「会計王10」を選択し、コンバートを実行します。

# ● 「会計王データコンバーター」と最新製品が別のパソコンにインストールされている場合の移行手順

1. ③-A、B、Cまでの手順で作成した会計王10形式のデータフォルダを最新製品がインストールされ ているパソコンに複写します。

※会計王10形式のデータフォルダは、③-A、B、Cまでの手順で作成先を変更していなければ 下記のフォルダ内にあります。

|   | 初期設定値                                  |     |                                                                                                    |
|---|----------------------------------------|-----|----------------------------------------------------------------------------------------------------|
|   | Windows 11/10/8.1/8/7/Vista ${\cal O}$ | ••• | $C: \cite{Y} Users \cite{Y} Public \cite{Y} Documents \cite{Y} Sorimachi \cite{A} Acc \cite{10} \cite{Y} Io \cite{Y} Io \cite$ |
| į | 場合                                     |     |                                                                                                    |
|   | Windows XP の場合                         | ••• | C:¥Program Files¥Sorimachi¥Acc10¥                                                                                                    |

- 2. 最新製品を起動後、新規作成画面が表示されましたら[旧製品データを使用]を選択します。
  - ※新規作成画面が表示されない場合は[ツール]-[旧製品データコンバート]を開きます。
- 3. [処理方法の選択]画面で「引き継ぐデータを指定する」を選択します。
- 4. コンバート元の 参照 ボタンより、1.で複写したフォルダを指定します。
- 5. 画面下の OK ボタンをクリックし、コンバートを実行します。

※コンバート対象データが複数ある場合は、上記 3~5を繰り返し行います。

※さらに他の旧製品のデータをコンバートする必要がある場合は必ず下記手順を実施してください。

①~④の手順で旧製品の会計データを最新製品に取り込んだ後、さらに他の旧製品の会計データのコン バートが必要な場合は、必ず「会計王データコンバーター」に取り込まれている会計データの登録情報を下 記の手順で取り消した後、①<sup>(\*)</sup>~④の手順を再度行ってください。

(\*) インストールの手順は再度行う必要はありません。

この作業を行わずにコンバートを再度行うと、前回のコンバートデータも再度コンバートされてしまい、重複 して登録されてしまいますので、ご注意ください。

> 「「」 創エアータコン パーター

開く(0)

送る(N) 切り取り(T) コピー(C) ショートカットの作成(S)

互換性のトラブルシューティング(Y) ファイルの場所を聞く(I) 管理者として実行(A)...

タスク バーに表示する(K) スタート メニューに表示する(U) 以前のバージョンの復元(V)

Microsoft Security Essentials でスキャンします...

1. 「会計王データコンバーター」の起動アイコンを 右クリックし、「プロパティ」を選択します。

 画面左下の ファイルの場所を開く ボタン (WindowsXP の場合は[リンク先を探す])を クリックします。

- 3. 「会計王データコンバーター」のインストール先 が開きますので、「DropDataList.exe」をダブル クリックします。
- 4. 右のメッセージが表示されますので、 はい ボタンを選択します。

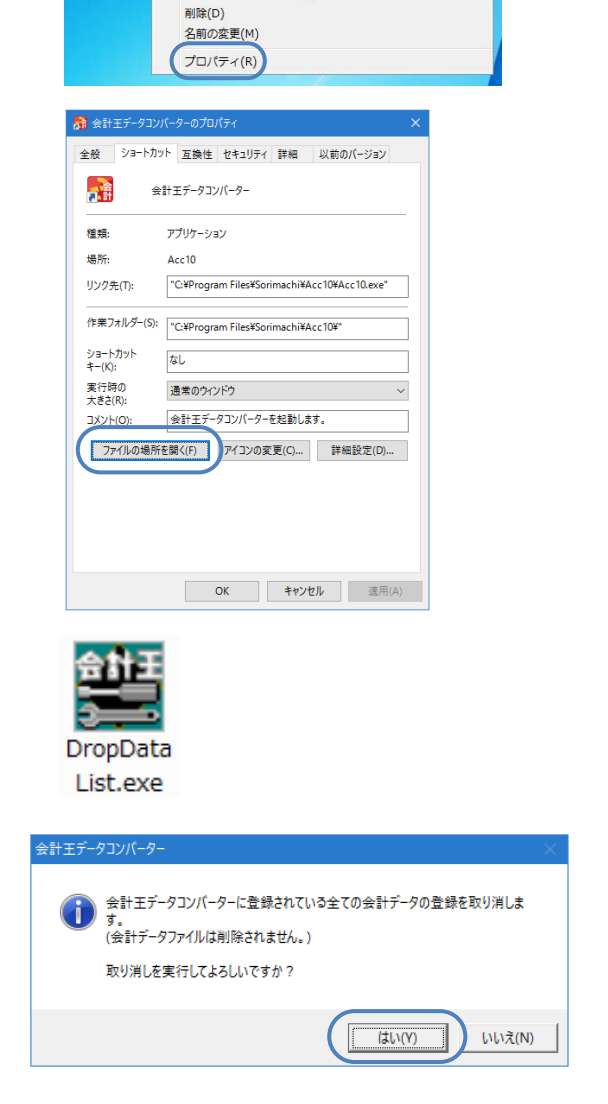

5. 「②コンバーター起動/処理方法の選択」(P.5) へお進みいただき、「会計王データコンバーター」へのコンバートを行います。